# ACCESSING FOLLETT COURSE MATERIAL THROUGH CANVAS

# **OVERVIEW:**

Once approved, digital materials are integrated directly into the respective Canvas course sections.

Support publishers are:

- Follett-BryteWave Deep Link (eBooks)
- Follett-Willo Digital Delivery (Courseware)

#### Adding Course Materials in Canvas:

• There are two ways to add Follett materials:

## IN MODULE:

- 1. Go to the course in Canvas > Select "Courses"
- 2. In the course menu, select "Modules"
- 3. Click '+' next to the module where you want to add the content
- 4. Select 'External Tool' > Choose 'Follett-BryteWave Deep Link'
- 5. Click 'MyShelf', rename the link if desired
- 6. Click 'Create Link' and check 'Load in a new tab'
- 7. Click 'Add Item' to finish
- 8. Check the circle with a line to the right of the LTI tool to publish the link
- 9. Use the 'BryteWave Course Materials' link to confirm setup

#### IN COURSE NAVIGATION MENU:

- 1. Log into Canvas and open the course
- 2. Go to Settings > Navigation tab
- 3. Find 'Follett-Willo Digital Delivery 1.3 (or 1.1)' in hidden items
- 4. Drag it to the visible section (or use the 3-dot menu > Enable)
- 5. Click 'Save' to apply changes
- 6. Return to course; 'Follett-Willo Digital Delivery' should now be visible in the menu bar
- 7. Click it to confirm correct course material page opens

### NOTES:

- 1. Same process applies for BryteWave and Willo integration.
- 2. If tool doesn't open or content is missing, contact your campus store for assistance.